# USER MANUAL FOR SAATHI APPLICATION

In any organization, be it in business sector or service sector, the human strength of the institution is considered as the greatest asset or strength. Employees are the base of a strong and vibrant organization. Similarly, in our bank, each member of PNB Parivar plays a crucial role in making PNB a Good and Trustworthy Brand in banking sector through their consistent efforts, strength, commitment, dedication and emotional connection with the bank.

Similarly, our ex-employees i.e. our RETIREES, after serving the Bank for 35 to 40 years, are still assisting in creating our image by acting as brand ambassadors of our bank. Hence, it is our prime responsibility to take utmost care of our Retirees at any point of their need.

The Human Resource Transformation aims at making PNB - The Employer of Choice and that is why it is important to align our existing HR processes in line with the industry best practices. In this direction, to start with our esteemed Retirees, we have developed a new portal named

#### Centralized Grievance Redressal and Monitoring System for RETIREE's - SAATHI

The portal aims to facilitate our well-regarded Retirees in the following ways -

- It seeks to promote Retirees' welfare.
- It will serve as a single window forum for Redressal of grievances.
- It will assist in early resolution of complaints that will be within a pre-stipulated time frame.
- Redressal of complaints will be safeguarded in a systematic and orderly manner.

• Proper MIS will be available through this portal for analyzing problems pertaining to the retirees that will enable the scope of future improvement in our existing processes.

## URL: https://mypnb.in/saathi/login

| पंजाब वैश्वनल बैंक 🕐                                                                                                    | punjab national bank<br>the name you can BANK upon !                                                                                                    | SAATHI                                                                                                    |
|----------------------------------------------------------------------------------------------------|----------------------------------------------------------------------------------------------------|----------------------------------------------------------------------------------------------------|
| Ports and the second second se | PNB SAATHI – A Centralized Grievance<br>Redressal and Monitoring System for Retirees<br>is dedicated to our Retiree friends for early and<br>affective redressal of their grievances and<br>cementing our relationship with them further.<br>PNB Retirees have contributed immensely<br>towards business growth of the Bank during<br>their service years and we are hopeful that they<br>will continue to be an asset when it comes to<br>lead generation and business development<br>journey of the Bank. | Cenerate OTP<br>Cenerate OTP<br>Cenerate OTP<br>CENER CAPTCHA TEXT<br>LOG IN<br>SELF REGISTRATION<br>USER MANUAL<br>Developed by HO HRD<br>Download Life Certificate<br>Digital Life Certificate<br>Digital Life Certificate FAQ<br>V-CIP for pension Payslip<br>Download Pension Payslip<br>Download Form 16 – Developer |

- In User id TEXTBOX Enter your employee id and click on SELF REGISTRATION button
- After clicking on SELF REGISTRATION Button following screen will be displayed

• Click on GetUserDeatails Button

- After clicking on the button following screen will be displayed, showing the mobile number associated with the Employee Id
- If the mobile number is incorrect or has been changed, mail the correct/updated mobile number along with the employee id to <u>retireehelpdesk@pnb.co.in</u>

| 5172199 | Get User Details | 81 | Send OTP |
|---------|------------------|----|----------|
| 5112155 | Get User Details | 61 | Send OFF |
|         |                  |    |          |
|         |                  |    |          |

- After confirming the correct mobile number, click on Send OTP button
- On clicking the button, following screen will appear

| 5172199   | Get User Details | 81          | OTP is sent to registred mobile no. |
|-----------|------------------|-------------|-------------------------------------|
| Enter OTP | Verify OTP       | Re Send OTP |                                     |

- After entering the OTP received on your mobile number press Verify OTP
- On Clicking the button following screen will appear

| 517219 | CHANGE PASSWORD           |                          |
|--------|---------------------------|--------------------------|
|        | ENTER THE NEW<br>PASSWORD |                          |
|        | CONFIRM PASSWORD          |                          |
| Ŀ      |                           | CHANGE PASSWORD >> Close |

• Enter the new password and confirm password

| SSWORD must be between 6 and 15 characters    | long. PASSWORD must contain at least one number. PASSWORD must |
|-----------------------------------------------|----------------------------------------------------------------|
| ntain at least one uppercase letter. PASSWORD | must contain at least one lowercase letter                     |
|                                               |                                                                |
| CONFIRM PASSWORD                              |                                                                |

- On successful completion of the process, you will be redirected to the login screen
- Enter the Employee id as user id and new created password in password
- Press on Get OTP
- Enter the OTP and enter the Captcha

- Press Login Button
- After Successful login the default page will appear.

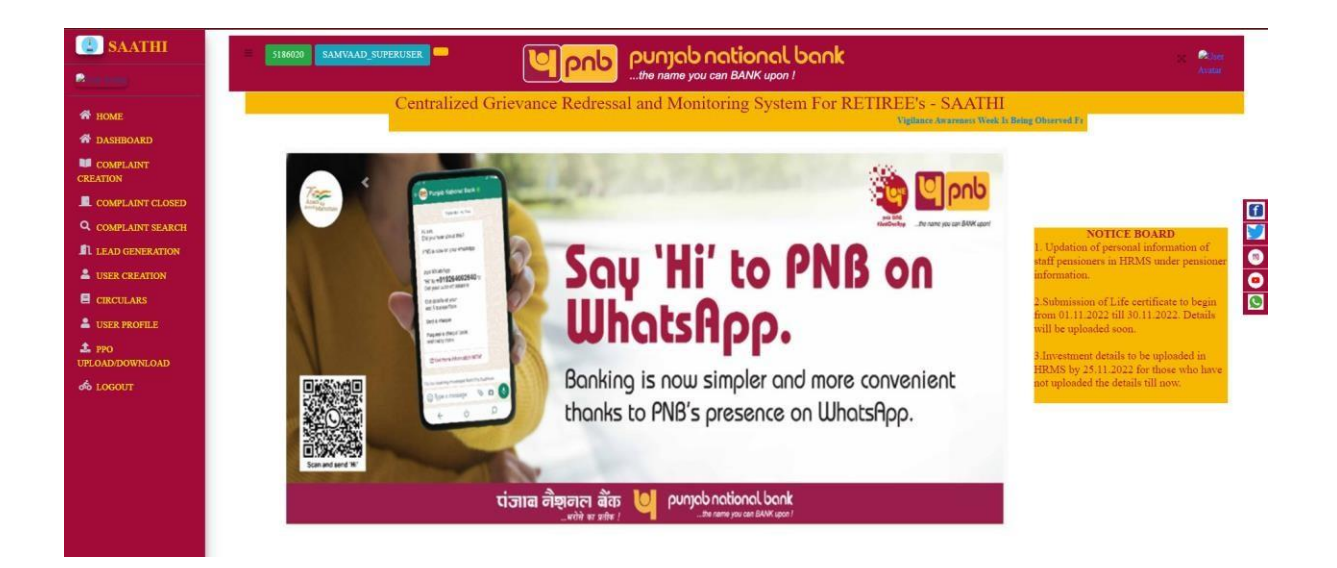

- The following menu option will be available.
  - ➢ HOME
  - ➢ COMPLAINT CREATION
  - COMPLAINT SEARCH
  - ➢ LEAD GENERATION
  - CIRCULARS
  - ➢ USER PROFILE
  - ≻ LOGOUT

#### **COMPLAINT CREATION**

| EMPLOYEE ID 5186020 NAME ANGUE SINGH LAST POSTING HO HED DIVISION   CONTACT 9650H9115 DESIG MAMAGER-1/T GRADE 52   COMPLAINT PENSION CALCULATION HO/ZONE -select- CIRCLE |   |
|----------------------------------------------------------------------------------------------------|---|
| EMPLOYEE ID 5186020 NAME ANKUR SINGH LAST HO HRD DIVISION<br>CONTACT 9650949115 DESIG MAVAGER-1T GRADE 52<br>NUMBER POISION CALCULATION V HO/ZONESELECT- V CIRCLE        |   |
| CONTACT 9859949115 DESIG MANAGER-1T GRADE 52<br>NUMBER HATION + HO/ZONE -SELECT- CIRCLE                                                                                  |   |
| COMPLAINT PENSION CALCULATION V HO/ZONE -SELECT- V CIRCLE                                                                                                    |   |
| IYPE                                                                                                    | ~ |
| CONTACT<br>DETAILS                                                                                                    |   |
| IRLEF DESCRIPTION OF COMPLAINT                                                                                                    |   |
|                                                                                                    |   |
|                                                                                                    |   |

- Based on the Complaint Type HO/ZONE option will be changed.
- On selecting the Circle Office to which the complaint is concerned, the name and employee id of the concerned official will be displayed

| HO/ZONE | ZONAL OFFICE, AMRITSAR | CIRCLE          | CO HOSHIARPUR 🗸             |
|---------|------------------------|-----------------|-----------------------------|
|         |                        | CONTACT DETAILS | 5125206   KANCHAN KANTI DAS |

- Enter brief description about your complaint and press SUBMIT button
- On successful submission of the complaint a COMPLAINT NUMBER will be generated and displayed on the screen.
- Kindly note the COMPLAINT NUMBER, as it will be used for tracking purpose.

|                                     |            |                                                                                                    | LAINT:        |   |                 |
|-------------------------------------|------------|----------------------------------------------------------------------------------------------------|---------------|---|-----------------|
| EMPLOYEE ID :                       | 518601E    | success                                                                                                    | KAUR          |   | LAST POSTING :  |
| PH.NUMBER:                          | 9650949115 | COMPLAINT IS CREATED SUCCESSFULLYXINDLY NOTE<br>THE COMPLAINT NUMBER PNB    11    2022    5186016   <br>1019 COR ALL ELITURE LISE | IT.           |   | GRADE :         |
| COMPLAINT TYPE                      | FITMENT    | OK                                                                                                    | ICE, AMRITSAR | 2 | CIRCLE          |
|                                     |            |                                                                                                    |               |   | CONTACT DETAILS |
| BRIEF DESCRIPTION                   | OF COMPLAI | NT                                                                                                    |               |   |                 |
| This is a test complaint for DEMO p | surpose    |                                                                                                    |               |   |                 |

### LEAD CREATION

| SAATHI      |            |                |               |                 |                                             | LEAD / GENERATION |
|-------------|------------|----------------|---------------|-----------------|---------------------------------------------|-------------------|
|             |            |                | LEAD CREATION |                 |                                             |                   |
| EMPLOYEE ID | 5186020    | NAME           | ANKUR SINGH   | LAST<br>POSTING | HO HED DIVISION                             |                   |
| NUMBER      | 9650949115 | NATION         | MANAGER - I T | GRADE           | 52                                          |                   |
| LEAD TYPE   | SELECT ¥   | LOAN<br>AMOUNT |               | BRANCH          | 000220    Guwahati    Hem Barua Road, Pan 🗸 |                   |
| CUSTOMED    |            | NORIE          |               | PINCODE         |                                             |                   |
| NAME        |            | MOBILE         |               | EMAILID         |                                             |                   |
|             |            |                | GENERATE>>    |                 |                                             |                   |
|             |            |                |               |                 |                                             |                   |

- Enter the details for creation new Lead and press GENERATE button
- A new lead will be created with a unique Lead Number.

|             |                                                                                                    | N:   |
|-------------|----------------------------------------------------------------------------------------------------|------|
|             | $\checkmark$                                                                                          |      |
| 6016        | success                                                                                               | KAUR |
| 0949115     | LEAD IS CREATED SUCCESSFULLYKINDLY NOTE THE<br>LEAD NUMBER SAMVAD_5186016_1018 FOR ALL<br>FUTURE USE. | IT   |
| RSONAL RETA | ОК                                                                                                    |      |
|             | IVIODILE 12345678                                                                                     | aq   |
|             |                                                                                                    |      |

### SEARCH COMPAINT

• Enter complaint number to track the complaint

| COMPLAINT SEARCH:                    |        |      |                   |         |                                           |              |                     |                |           |           |
|--------------------------------------|--------|------|-------------------|---------|-------------------------------------------|--------------|---------------------|----------------|-----------|-----------|
| ENTER THE COMPLAINT NUMBER           |        |      | PNB    11    2022 | 5186016 | 1019 SEARCH >>                            |              |                     |                |           |           |
| complaint_number                     | emplid | name | complaint_type    | status  | complaint_description                     | submitted_by | submitted_on        | closed_comment | closed_by | closed_on |
| PNB    11    2022    5186016    1019 |        |      | FITMENT           | OPEN    | This is a test complaint for DEMO purpose | 5186016      | 07/11/2022 12:40:42 |                |           |           |
|                                      |        |      |                   |         |                                           |              |                     |                |           |           |

### COMLAINT CLOSED

• Select the complaint number form the dropdown list to close the complaint.

• Circle office users can also escalate the complaint back to the HO after doing their part

| CLOSURE OF COMPLAINT:               |         |                                                |                     |          |                       |              |                     |           |
|-------------------------------------|---------|------------------------------------------------|---------------------|----------|-----------------------|--------------|---------------------|-----------|
| COMPLAINT NUMBER :                  |         | PNB    9    2022    5186020    1008 V SEARCH>> |                     |          |                       |              |                     |           |
| complaint_number                    | emplid  | name                                           | complaint_type      | status   | complaint_description | submitted_by | submitted_on        | is_Active |
| PNB    9    2022    5186020    1008 | 5186020 |                                                | PENSION CALCULATION | ASSIGNED | 00                    | 5186020      | 28/09/2022 13:08:38 |           |
| Choose File No file chosen          |         |                                                |                     |          |                       |              |                     |           |
|                                     |         |                                                | CLOSE >             | -        | ESCALATE >>           |              |                     |           |

#### CIRCULARS.

• Click on the menu to get the PF and PENSION related important circulars.

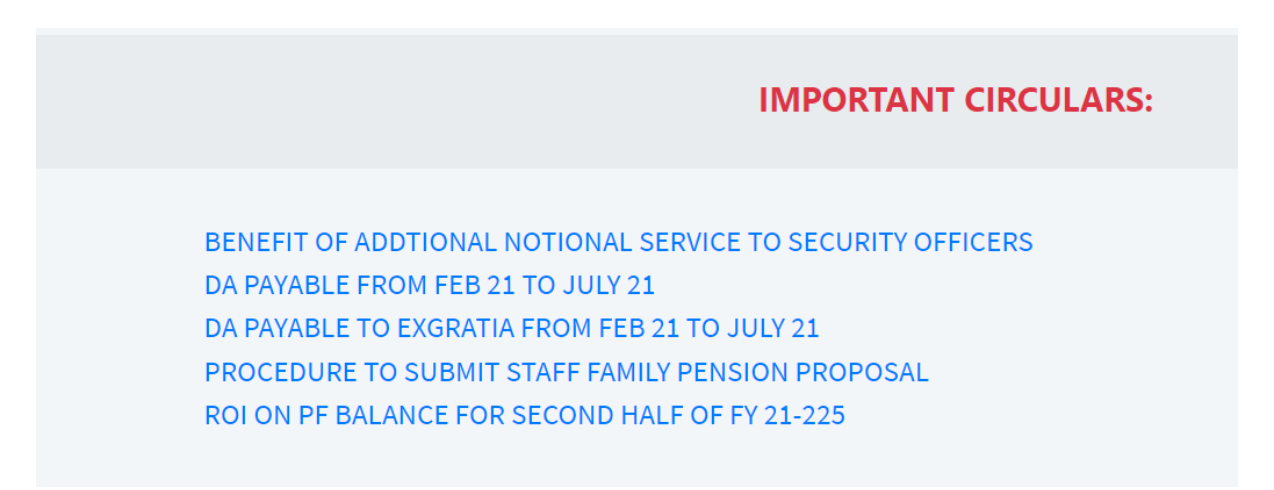